## PASOS PARA EVALUAR A LA FACULTAD EN BANNER

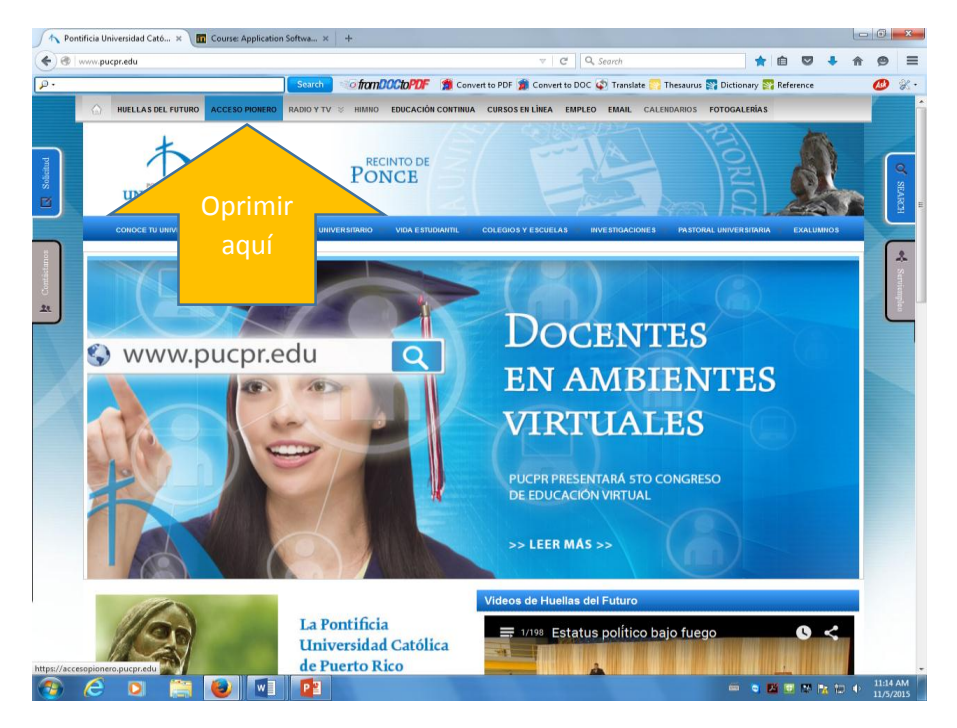

Paso 1: Ir a: <u>http://www.pucpr.edu</u> y oprime el enlace que se encuentra

en la barra superior a la izquierda.

Acceso Pionero

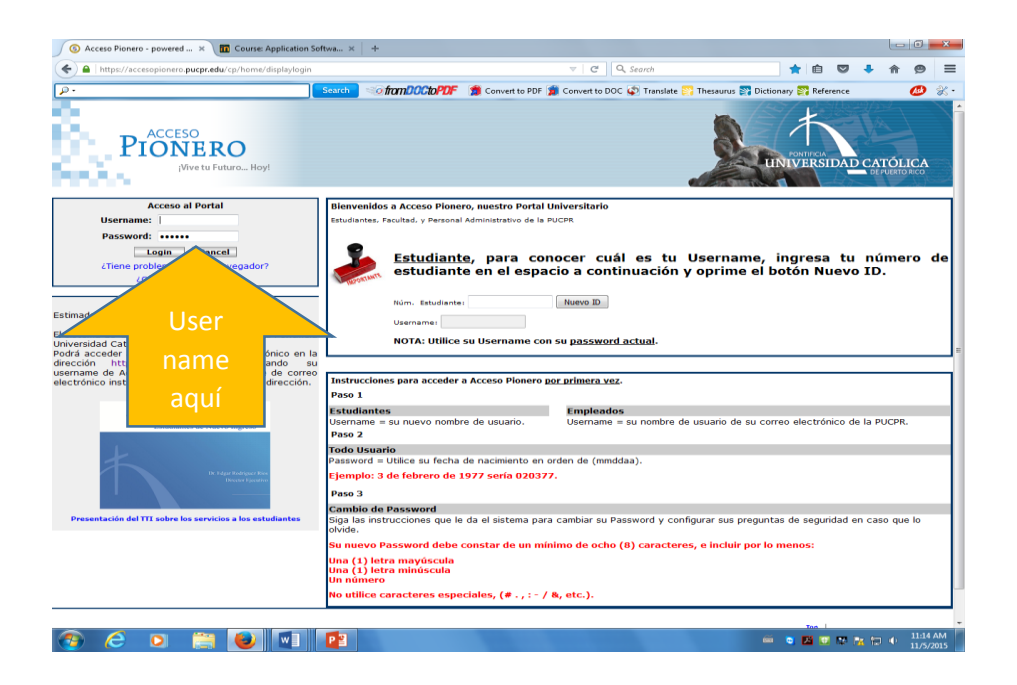

Paso 2: Coloca tu username y password.

(Si tienes problemas, comunícate a la ext. 1951.)

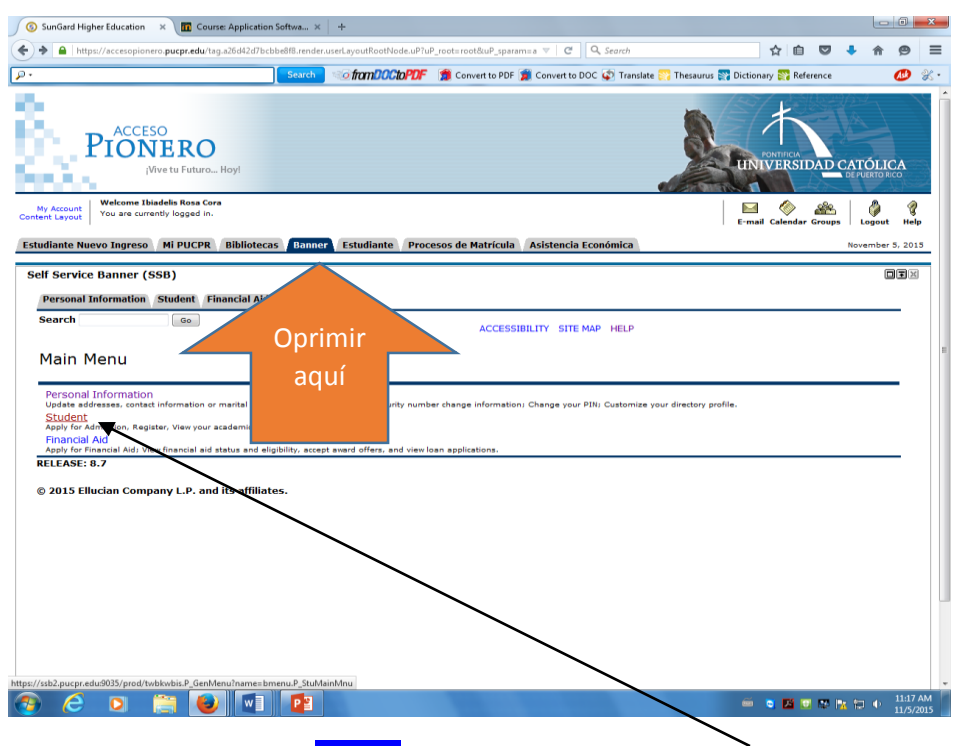

Paso 3: Oprimir enlace Banner y seleccionar la opción Student.

| 💿 SunGard Higher Education 🛛 🗙 🔟 Course: Application                                                                                                    | Softwa ×                                                                                                    | +                                                              |                       |                                           |               |                      |              |             |            |            |             |             |       |         | •                | x  |
|----------------------------------------------------------------------------------------------------|----------------------------------------------------------------------------------------------------|----------------------------------------------------------------|-----------------------|-------------------------------------------|---------------|----------------------|--------------|-------------|------------|------------|-------------|-------------|-------|---------|------------------|----|
| A https://accesopionero.pucpr.edu/tag.a26d42d7bcbbe8f                                                                                                    | 8.render.userLa <sub>3</sub>                                                                                                    | /outRootNode.uP?uP_roo                                         | oot=roo               | iot8cuP_spar                              | aram=active   | é ⊽   C <sup>i</sup> | Q Search     | ,           |            |            | ☆ 🛍         |             | +     | î       | 9                | ≡  |
| <u>+ هر</u>                                                                                                    | Search                                                                                                    | o fram <mark>DOCtoPDF</mark>                                   | 1                     | Convert to                                | to PDF 🧝      | Convert to           | DOC 🐼 Tra    | anslate 🎇   | Thesaurus  | 🕎 Dictio   | onary 🎇 R   | ference     |       | (       | 1                | κ. |
| PIONERO<br>(Wve tu Futuro Hoy!                                                                                                    |                                                                                                    |                                                                |                       |                                           |               |                      |              |             |            | ur         | PONTIFICIA  | IDAD        | CATO  | DLIC.   | A                | Î  |
| My Account<br>Content Layout You are currently logged in.                                                                                                    |                                                                                                    |                                                                |                       |                                           |               |                      |              |             |            | E-m        | ail Calenda | Group       |       | ngout   | <i>¶</i><br>Help |    |
| Estudiante Nuevo Ingreso Mi PUCPR Biblioteca                                                                                                    | s Banner                                                                                                    | Estudiante Proc                                                | cesos                 | s de Matrí                                | rícula A      | sistencia            | a Económica  | а           |            |            |             |             | Nove  | mber 5, | 2015             |    |
| Self Service Banner (SSB)                                                                                                    |                                                                                                    |                                                                |                       |                                           |               |                      |              |             |            |            |             |             |       |         | T X              | 1  |
| Personal Information Student Financial Aid                                                                                                    |                                                                                                    |                                                                |                       |                                           |               |                      |              |             |            |            |             |             |       |         |                  |    |
| Search Go                                                                                                    |                                                                                                    |                                                                |                       | RETUR                                     | RN TO MEN     | NU SITE              | MAP HELP     | ,           |            |            |             |             |       |         |                  |    |
|                                                                                                    |                                                                                                    |                                                                |                       |                                           |               |                      |              |             |            |            |             |             |       |         |                  |    |
| Student                                                                                                    |                                                                                                    |                                                                |                       |                                           |               |                      |              |             |            |            |             |             |       |         |                  |    |
| Control Control C | or drop classees<br>ory and tax info<br>egio<br>apilouen<br>echo<br>vez<br>udent Clean<br>tuito), ver Hist<br>Planta Fisico<br>palitata, Racili<br>ass. | nnphouse<br>onai de Estudios o de G<br>dede Física: y equipo i | Certifica<br>o de Pla | icacion <del>a</del> s Sc<br>Ianta Física | Solicitadas ( | (gratuito),          | Ordener Trei | nscripcione | s de Crédi | to en líne | a (conlleva | un cost     | o)    |         |                  |    |
| https://ssb2.pucpr.edu:9035/prod/BWSKEVAL.P_Main_Procedure                                                                                                    |                                                                                                    | $\backslash$                                                   |                       | _                                         |               |                      |              |             |            | ~          |             |             | -     | . 1     | 1:17 A           | M  |
|                                                                                                    |                                                                                                    |                                                                |                       |                                           |               |                      |              |             |            |            | S 22        | <u>u</u> 10 | 12 10 | • i     | 1/5/20           | 15 |
|                                                                                                    |                                                                                                    |                                                                |                       |                                           | <b>`</b>      |                      |              |             |            |            |             |             |       |         |                  |    |

Paso 4: Oprime el enlace Formulario para Evaluar la Facultad

|                                                                                                    | ei Luucatio                                                                                             |                                                                      | Cours                                                         | se: App                                              | blication Softwa × +                                                                                                    |                                                                                                    |                                                                                                    |                                                                                                    |                 |                                                                                                    |
|----------------------------------------------------------------------------------------------------|----------------------------------------------------------------------------------------------------|----------------------------------------------------------------------|---------------------------------------------------------------|------------------------------------------------------|----------------------------------------------------------------------------------------------------|----------------------------------------------------------------------------------------------------|----------------------------------------------------------------------------------------------------|----------------------------------------------------------------------------------------------------|-----------------|----------------------------------------------------------------------------------------------------|
| https://ac                                                                                                    | cesopioner                                                                                              | .pucpr.e                                                             | du/tag.a26                                                    | d42d7                                                | bcbbe8f8.render.userLayoutRootNode.uP?u                                                                                                    | iP_root=root&ul                                                                                                   | P_sparam=active' 🗸 🦉 🔍 Search                                                                                                    | ☆ 自 🛡 🖡 1                                                                                                    | ê 9             | )                                                                                                    |
|                                                                                                    |                                                                                                    |                                                                      |                                                               |                                                      | Search Search                                                                                                    | 7 🎁 Con                                                                                                    | vert to PDF 👮 Convert to DOC 🐼 Transla                                                                                                    | te 🋐 Thesaurus 🛐 Dictionary 🋐 Reference                                                                                                    | æ               | 2                                                                                                    |
|                                                                                                    |                                                                                                    |                                                                      |                                                               |                                                      |                                                                                                    |                                                                                                    |                                                                                                    |                                                                                                    | _               |                                                                                                    |
| <u> </u>                                                                                                    | PIO                                                                                                    | ESO<br>NE<br>¡Vive to                                                | RO                                                            | . Hoy!                                               |                                                                                                    |                                                                                                    |                                                                                                    | UNIVERSIDAD CATÓ                                                                                                    | LICA<br>TO RICO |                                                                                                    |
| Account<br>it Layout                                                                                                    | Welcome<br>You are c                                                                                    | Ibiadelis<br>urrently l                                              | s Rosa Cor<br>ogged in.                                       | a                                                    |                                                                                                    |                                                                                                    |                                                                                                    | E-mail Calendar Groups Log                                                                                                    | out H           | ₹<br>elp                                                                                                    |
| liante Nue                                                                                                    | vo Ingre                                                                                                | so Mi                                                                | PUCPR                                                         | Bib                                                  | liotecas Banner Estudiante                                                                                                    | Procesos de I                                                                                                    | Matrícula Asistencia Económica                                                                                                    | Novem                                                                                                    | ber 5, 2        | 015                                                                                                    |
| Service<br>Personal<br>Search                                                                                                    | Banner<br>Informat                                                                                      | (SSB)<br>ion St                                                      | udent I                                                       | Finan                                                | cial Aid                                                                                                    |                                                                                                    | RETURN TO MENU SITE MAP HELI                                                                                                    | ,                                                                                                    | Œ               | *                                                                                                    |
| Cursos                                                                                                    | s para                                                                                                  | • Eva                                                                | luar                                                          |                                                      |                                                                                                    |                                                                                                    |                                                                                                    | A00306174 Ibiadelis Rosa Co                                                                                                    | ra              |                                                                                                    |
|                                                                                                    |                                                                                                    |                                                                      |                                                               |                                                      |                                                                                                    |                                                                                                    |                                                                                                    | Nov 05, 2015 11:19 ;                                                                                                    | m               |                                                                                                    |
| Término                                                                                                    | CRN                                                                                                    | Subj                                                                 | Curso                                                         | Sec                                                  | Título                                                                                                    | Créditos                                                                                                    | Instructor                                                                                                    | Nov 05, 2015 11:19 a                                                                                                    | im.             |                                                                                                    |
| <b>Término</b><br>201620                                                                                                    | CRN<br>21349                                                                                            | Subj<br>BIOL                                                         | Curso                                                         | <b>Sec</b><br>060                                    | <b>Título</b><br>General Biology I                                                                                                    | Créditos<br>4.00                                                                                                  | Instructor<br>Rivera Santos, Mishelle                                                                                                    | Nov 05, 2015 11:19 :<br>Oprima Boton para Evaluar/Status<br>CURSO NO SUJETO A EVALUACION                                                                                                    |                 |                                                                                                    |
| Término<br>201620<br>201620                                                                                                    | CRN<br>21349<br>21716                                                                                   | Subj<br>BIOL<br>CHEM                                                 | Curso<br>107<br>105                                           | <b>Sec</b><br>060                                    | Título<br>General Biology I<br>General Chemistry I                                                                                                    | Créditos<br>4.00<br>4.00                                                                                          | Instructor<br>Rivera Santos, Mishelle<br>Velazquez Almodovar, Carmen                                                                                                    | Nov 05, 2015 11:19 i<br>Oprima Boton para Evaluar/Status<br>CURSO NO SUJETO A EVALUACION<br>CURSO NO SUJETO A EVALUACION                                                                                                    |                 |                                                                                                    |
| Término<br>201620<br>201620<br>201620                                                                                                    | CRN<br>21349<br>21716<br>21716                                                                          | Subj<br>BIOL<br>CHEM<br>CHEM                                         | Curso<br>107<br>105<br>105                                    | <b>Sec</b><br>060<br>060                             | Título<br>General Biology I<br>General Chemistry I<br>General Chemistry I                                                                                                    | Créditos<br>4.00<br>4.00<br>4.00                                                                                  | Instructor<br>Rivera Santos, Mishelle<br>Velazquez Almodovar, Carmen<br>Santos Santori, Lizette                                                                                                    | Oprima Boton para Evaluar/Status<br>CURSO NO SUJETO A EVALUACION<br>CURSO NO SUJETO A EVALUACION<br>CURSO NO SUJETO A EVALUACION                                                                                                    |                 | m                                                                                                    |
| <b>Término</b><br>201620<br>201620<br>201620<br>201620                                                                                                    | CRN<br>21349<br>21716<br>21716<br>22084                                                                 | Subj<br>BIOL<br>CHEM<br>CHEM<br>ENGL                                 | Curso<br>107<br>105<br>213                                    | <b>Sec</b><br>060<br>060<br>060                      | Titulo<br>General Biology I<br>General Chemistry I<br>General Chemistry I<br>Advanced Reading Skills                                                                                                    | Créditos           4.00           4.00           4.00           3.00                                              | Instructor<br>Rivera Santos, Mishelle<br>Velazquez Almodovar, Carmen<br>Santos Santori, Lizette<br>Fontanez Long, Marta                                                                                                 | Oprima Boton para Evaluar/Status<br>CURSO NO SUJETO A EVALUACION<br>CURSO NO SUJETO A EVALUACION<br>CURSO NO SUJETO A EVALUACION<br>CURSO EVALUADO                                                                                                    |                 |                                                                                                    |
| <b>Término</b><br>201620<br>201620<br>201620<br>201620<br>201620                                                                                                    | CRN<br>21349<br>21716<br>21716<br>22084<br>21484                                                        | Subj<br>BIOL<br>CHEM<br>CHEM<br>ENGL<br>MATH                         | Curso<br>107<br>105<br>213<br>141                             | <b>Sec</b><br>060<br>060<br>060<br>009<br>060        | Titulo<br>General Biology I<br>General Chemistry I<br>General Chemistry I<br>Advanced Reading Skills<br>Coll Algebra & Trigonometry I                                                                                                    | Créditos           4.00           4.00           3.00                                                             | Instructor<br>Rivera Santos, Mishelle<br>Velazquez Almodovar, Carmen<br>Santos Santori, Lizette<br>Fontanez Long, Marta<br>Soto Lamboy, Juan                                                                            | Nov 05, 2015 11:39 i<br>Oprima Boton para Evaluar/Status<br>CURSO NO SUJETO A EVALUACION<br>CURSO NO SUJETO A EVALUACION<br>CURSO NO SUJETO A EVALUACION<br>CURSO EVALUADO<br>201620-21484+306299*131844x                                                                                                    |                 | III.                                                                                                    |
| Término<br>201620<br>201620<br>201620<br>201620<br>201620<br>201620                                                                                                    | CRN<br>21349<br>21716<br>21716<br>21716<br>22084<br>21484<br>20937                                      | Subj<br>BIOL<br>CHEM<br>CHEM<br>ENGL<br>MATH<br>ORIE                 | Curso<br>107<br>105<br>213<br>141<br>003                      | <b>Sec</b><br>060<br>060<br>060<br>009<br>060<br>059 | Titulo General Biology I General Chemistry I General Chemistry I Advanced Reading Skills Coll Algebra & Trigonometry I Introduction University Life I                                                                                                | Créditos           4.00           4.00           4.00           3.00           0.00                               | Instructor<br>Rivera Santos, Mishelle<br>Velazquez Almodovar, Carmen<br>Santos Santori, Lizette<br>Fontanez Long, Marta<br>Soto Lamboy, Juan<br>Burgos Ortiz, Noemi                                                     | Nov 05, 2015 11:19 /<br>Oprima Boton para Evaluar/Status<br>CURSO NO SUJETO A EVALUACION<br>CURSO NO SUJETO A EVALUACION<br>CURSO NO SUJETO A EVALUACION<br>CURSO EVALUADO<br>201620-21484+306299*131844x<br>201620-202                                                                                             |                 |                                                                                                    |
| Término           201620           201620           201620           201620           201620           201620           201620           201620                                                                                                    | CRN<br>21349<br>21716<br>21716<br>22084<br>21484<br>20937<br>20569                                      | Subj<br>BIOL<br>CHEM<br>CHEM<br>ENGL<br>MATH<br>ORIE<br>PHED         | Curso<br>107<br>105<br>213<br>141<br>003<br>107               | <b>Sec</b><br>060<br>060<br>009<br>060<br>059        | Titulo General Biology I General Chemistry I General Chemistry I Advanced Reading Skills Coll Algebra & Trigonometry I Introduction University Life I Health and Physical Fitness                                                                    | Créditos           4.00           4.00           3.00           3.00           1.00                               | Instructor<br>Rivera Santos, Mishelle<br>Velazquez Almodovar, Carmen<br>Santos Santori, Lizette<br>Fontanez Long, Marta<br>Soto Lamboy, Juan<br>Burgos Ortiz, Noemi<br>Torres Santos, Rafael                            | Nov 05, 2015 11:39 i<br>Oprima Boton para Evaluar/Status<br>CURSO NO SUJETO A EVALUACION<br>CURSO NO SUJETO A EVALUACION<br>CURSO NO SUJETO A EVALUACION<br>201620-21494+306299*131844x<br>201620-2017+306299*67999x<br>CURSO NO SUJETO A EVALUACION                                                                |                 | THE SECOND SECONDO SECONDO SECOND SECONDO SECONDO |
| Término           201620           201620           201620           201620           201620           201620           201620           201620           201620           201620           201620           201620           201620           201620                                                                                                    | CRN<br>21349<br>21716<br>21716<br>22084<br>21484<br>20937<br>20569<br>23020                             | Subj<br>BIOL<br>CHEM<br>CHEM<br>ENGL<br>MATH<br>ORIE<br>PHED<br>SPAN | Curso<br>107<br>105<br>213<br>141<br>003<br>107<br>141        | <b>Sec</b><br>060<br>060<br>009<br>060<br>059<br>059 | Titulo General Biology I General Chemistry I General Chemistry I Advanced Reading Skills Coll Algebra & Trigonometry I Introduction University Life I Health and Physical Fitness Read, Writing, Speak Comm I                                        | Créditos           4.00           4.00           4.00           3.00           3.00           1.00           3.00 | Instructor<br>Rivera Santos, Mishelle<br>Velazquez Almodovar, Carmen<br>Santos Santori, Lizette<br>Fontanez Long, Marta<br>Soto Lamboy, Juan<br>Burgos Ortiz, Noemi<br>Torres Santos, Rafael<br>Chaparro Serrano, Maria | Nov 05, 2015 11:39 i<br>Oprima Boton para Evaluar/Status<br>CURSO NO SUJETO A EVALUACION<br>CURSO NO SUJETO A EVALUACION<br>CURSO NO SUJETO A EVALUACION<br>CURSO EVALUADO<br>201620-21484+306299*131844x<br>201620-20217+306299*67999x<br>CURSO NO SUJETO A EVALUACION<br>201620-2020+306299*92849x                |                 | HI I                                                                                                    |
| Término           201620           201620           201620           201620           201620           201620           201620           201620           201620           201620           201620           201620           201620           201620           201620           201620           201620           201620           201620           201620           201620 | CRN<br>21349<br>21716<br>21716<br>22084<br>21484<br>20937<br>20569<br>23020<br><b>: 8.0</b><br>Jucian C | Subj<br>BIOL<br>CHEM<br>CHEM<br>ENGL<br>MATH<br>ORIE<br>PHED<br>SPAN | Curso<br>107<br>105<br>213<br>141<br>003<br>107<br>141<br>141 | Sec<br>060<br>060<br>009<br>059<br>059<br>007        | Titulo<br>General Biology I<br>General Chemistry I<br>General Chemistry I<br>Advanced Reading Skills<br>Coll Algebra & Trigonometry I<br>Introduction University Life I<br>Health and Physical Fitness<br>Read, Writing, Speak Comm I<br>affiliates. | Créditos           4.00           4.00           3.00           3.00           3.00           3.00                | Instructor<br>Rivera Santos, Mishelle<br>Velazquez Almodovar, Carmen<br>Santos Santori, Lizette<br>Fontanez Long, Marta<br>Soto Lamboy, Juan<br>Burgos Ortiz, Noemi<br>Torres Santos, Rafael<br>Chaparro Serrano, Maria | Nov 05, 2015 11:39 :<br>Oprima Boton para Evaluar/Status<br>CURSO NO SUJETO A EVALUACION<br>CURSO NO SUJETO A EVALUACION<br>CURSO NO SUJETO A EVALUACION<br>CURSO NO SUJETO A EVALUACION<br>201620-21484+306299*131844x<br>201620-200 7+306299*67999x<br>CURSO NO SUJETO A EVALUACION<br>201620-21020+306299*92849x |                 | H                                                                                                    |

Paso 5: Selecciona los profesores a evaluar y oprime la barra.

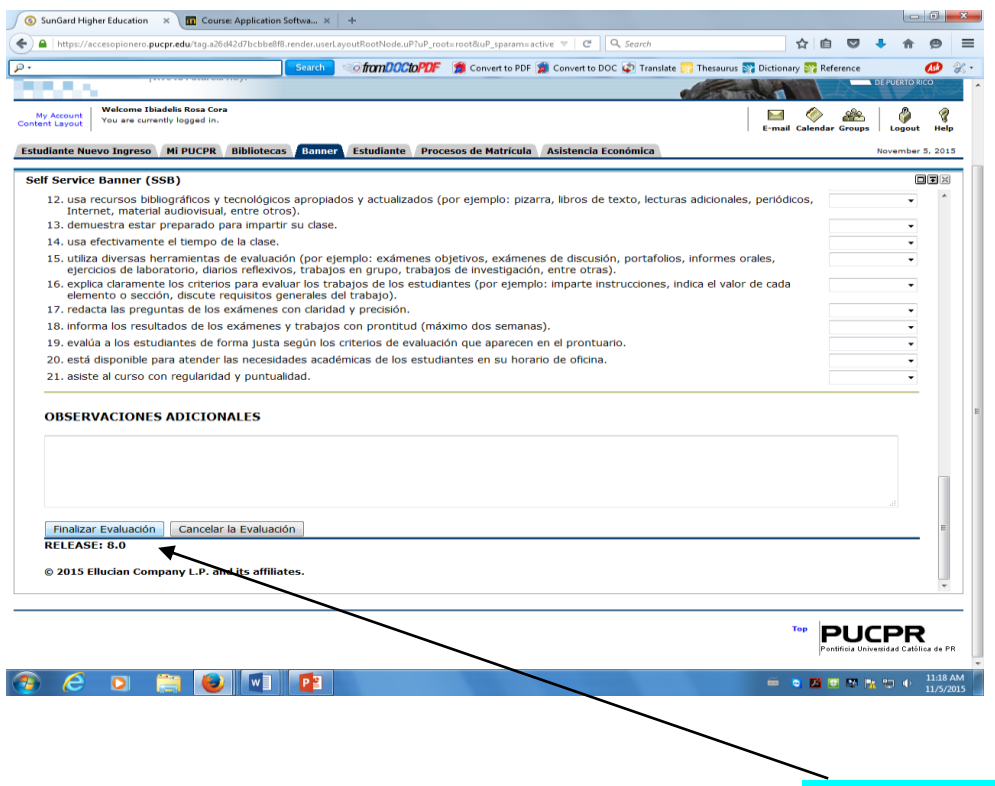

Paso 6: Para finalizar el proceso, debes oprimir la barra Finalizar Evaluación.